# Fünf versteckte Funktionen im VLC media player

Von Mareike Erlmann am 8 Januar, 2013

Der <u>VLC media player</u> ist auf Softonic unangefochtene Nummer eins unter den Video-Playern. Die meisten Nutzer schätzen den Multimedia-Player für seine Unerschrockenheit gegenüber verschiedensten Formaten. Doch der Allrounder hat noch einiges mehr zu bieten. Wir stellen fünf Top-Funktionen vor:

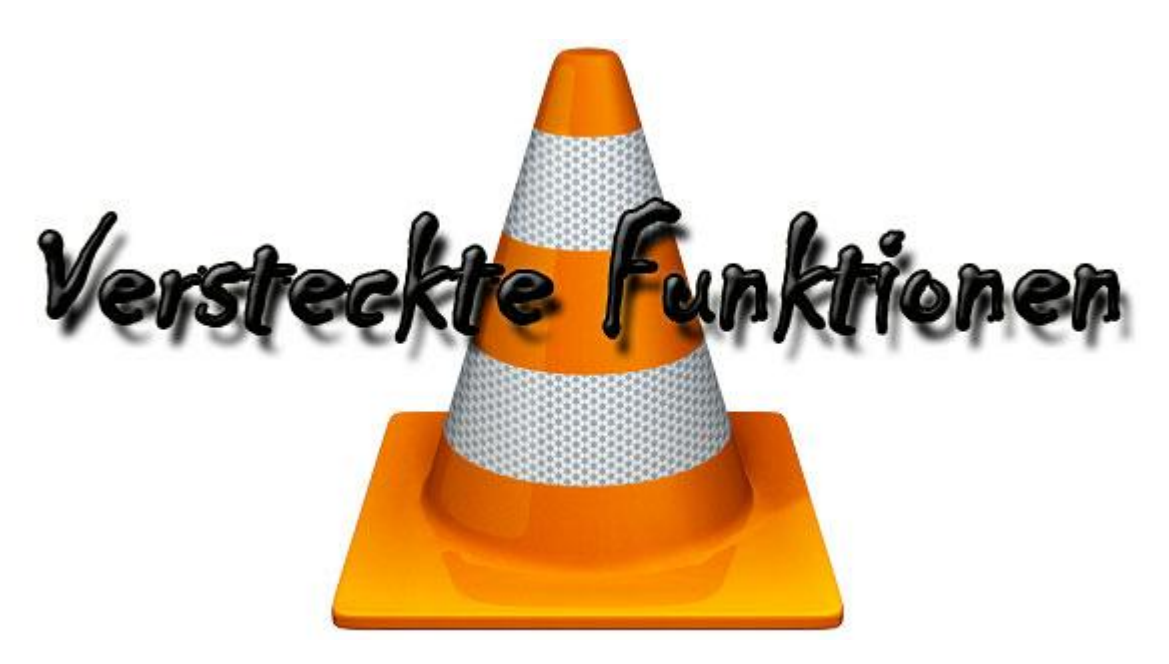

## 1. YouTube-Videos anschauen und herunterladen

Mit dem VLC media player öffnet man YouTube-Videos direkt aus dem Netz. Gehen Sie dazu in das Menü *Medien* und klicken auf den Eintrag *Medium öffnen*. Im Reiter *Netzwerk* fügen Sie die Adresse des Videos ein. Sollten Sie den Link von einer verschlüsselten Verbindung kopiert haben, löschen Sie das *s* in *https*. Mit einem Klick auf *Wiedergabe* startet das Video.

| 🚊 Medien öffnen                                                                                               |                                                                          | ?                      |
|----------------------------------------------------------------------------------------------------|--------------------------------------------------------------------------|------------------------|
| Datei 📀 Medium                                                                                                | Netzwerk                                                                 | 🐺 Aufnahmegerät öffnen |
| Netzwerkprotokoll                                                                                             |                                                                          |                        |
| Bitte geben Sie eine Netzv                                                                                    | verkadresse ein:                                                         |                        |
| https://www.youtube.co                                                                                        | m/watch?v=_l65Dc                                                         | UP_IA                  |
| http://www.example.c<br>rtp://@:1234<br>mms://mms.examples.<br>rtsp://server.example.<br>http://www.yourtube. | om/stream.avi<br>com/stream.asx<br>org:8080/test.sdp<br>com/watch?v=gg64 | ×                      |

Sie können das Video mit Hilfe des VLC media players auch speichern. Öffnen Sie dazu bei laufendem Video im Menü *Extras* den Punkt *Codec-Informationen*. Unter *Ort* kopieren Sie die

kryptisch anmutende Adresse. Anschließend fügen Sie sie in die Adressleiste Ihres Internetbrowser ein. Hier können Sie nun unter *Datei > Speichern* das Video auf Ihre Festplatte laden.

|                    | in Metauaten Cou                                       | ec Statistiken                                              |                                          |
|--------------------|--------------------------------------------------------|-------------------------------------------------------------|------------------------------------------|
| Informa<br>Muxers, | tionen über den Aufbau de<br>Audio- und Videocodecs, L | s Mediums oder des Streams.<br>Intertitel werden angezeigt. |                                          |
| ⊿ Str              | eam 0<br>Type Gideo                                    |                                                             |                                          |
|                    |                                                        |                                                             |                                          |
|                    |                                                        | and a second second second second                           | an an an an an an an an an an an an an a |
|                    |                                                        |                                                             |                                          |
|                    |                                                        |                                                             |                                          |
|                    |                                                        |                                                             |                                          |

#### 2. Videos mit der Webcam aufnehmen

Der VLC media player eignet sich auch als Aufnahme-Studio für kleine mit der Webcam selbst gedrehte Videos. Gehen Sie dazu in das Menü *Medien* und klicken Sie auf *Aufnahmegerät öffnen*. Unter *Konfigurieren* bestimmen Sie Aufnahmeoptionen wie die Videoqualität, Kontrast und Sättigung.

| 🚊 Medien öffnen  |                       |                       | ? <b>×</b>                                                                                                    |
|------------------|-----------------------|-----------------------|----------------------------------------------------------------------------------------------------|
| Datei 📀 Medium   | <sup>■</sup> Netzwerk | 🎫 Aufnahmegerät öffne | n                                                                                                    |
| Aufnahmemodus    |                       | DirectShow            |                                                                                                    |
| Geräteauswahl    |                       |                       |                                                                                                    |
| Video-Gerätename | Liste aktualisieren   | Konfigurieren         | Standard 🔻                                                                                                    |
| Audio-Gerätename | Liste aktualisieren   | Konfigurieren         | Standard 🔻                                                                                                    |
| Optionen         |                       |                       |                                                                                                    |
| Bildgröße        |                       |                       |                                                                                                    |
|                  |                       |                       | and the second second sec |

## 3. Videoformate konvertieren

Der VLC media player konvertiert Video- und Audiodateien in die Formate MP4, Webm, TS, OGG, ASF, MP3 und FLAC. Klicken zum Öffnen des Konverters im Menü *Medien* auf *Konvertieren/Speichern*. Wählen Sie dazu über *Hinzufügen* die zu konvertierende Datei und fügen

Sie gegebenenfalls eine Untertitel-Datei hinzu. Klicken Sie auf *Konvertieren/Speichern* und wählen Sie im aufgehenden Fenster Speicherort der konvertierten Datei und das Zielformat. Mit einem Klick auf *Start* beginnt die Umwandlung.

| 🛓 Konvertieren                                      |                                                                                                    |
|-----------------------------------------------------|----------------------------------------------------------------------------------------------------|
| Quelle<br>Quelle: ul/Videos%20and%20Ar<br>Typ: file | nimations/X%20-%20Defective/defective_320x240.mpg                                                                                                    |
| Ziel<br>Zieldatei:<br>Ausgabe anzeigen              | Video - H. 264 + MP3 (MP4)<br>Video - VP80 + Vorbis (Webm)<br>Video - H. 264 + MP3 (TS)<br>Video - Dirac + MP3 (TS)<br>Video - Theora + Vorbis (OGG)<br>Video - Theora + Flac (OGG)<br>Video - MPEG-2 + MPGA (TS) |
| Einstellungen<br>Profil                             | Video - DIV3 + MP3 (ASF)<br>Audio - Vorbis (OGG)<br>Video - H.264 + MP3 (MP4)                                                                                                    |
| Deinterlace                                         | Raw-Input speichern                                                                                                    |
|                                                     | Start Abbrechen                                                                                                    |

# 4. Musik hören und herunterladen

Über die *Wiedergabeliste* im Menü *Ansicht* bietet der VLC media player Zugriff auf die Musik-Streaming-Angebote Free Music Charts, Freebox TV, Icecast Radio Directory, Jemndo Selections und Channels.com. Ihre persönlichen Lieblings-Podcasts können Sie unter *Podcasts* hinzufügen.

Um ein Musikstück zu speichern, klicken Sie es mit der rechten Maustaste an. Im folgenden Kontextmenü wählen Sie *Speichern*.

| meanin meangabe na           | ano | Haco Exception Harden           | -                       | <b>n</b> concerns |   |
|------------------------------|-----|---------------------------------|-------------------------|-------------------|---|
| Jamendo Selections           |     |                                 | E                       | Suchen            | _ |
| Wiedergabeliste              | -   | Titel L                         | Laufzeit Album          |                   |   |
| Medienbibliothek             |     | 😔 Paper Plane Pilots - Bac 0    | 03:27 Demo 2009         |                   |   |
| Mein Computer                |     | 👻 Tin Soldier - Time as it is 0 | 07:10 EP 2009           |                   | 1 |
| Standardgeräte               |     | 🔮 The Black Atlantic - Fra 0    | 03:31 Reverence f       | for Fallen Trees  |   |
| Labalas Netzuark             |     | 🐓 Fresh Body Shop - The 0       | 03:06 The Ugly Ar       | my                |   |
| Lokales Nelzwerk             | 6   | 👻 The Shark Bubbles - Su 0      | 03:03 Necktie Tro       | ublespot          | 1 |
| <ul> <li>Internet</li> </ul> | -   | 🔮 The Dada Weatherman 0         | 04:19 Mind Of Bl        | ue                |   |
| Podcasts                     |     | Y Fenrir - The Wanderer         | 04:55 Frozen Flov       | vers              |   |
| Free Music Charts            |     | 👻 Julandrew - What Have 0       | 04:41 Sings Your        | Favorite Songs II |   |
| Freebox TV                   |     | Basilio Montes - Mome 0         | 03:57 La Ira de Di      | OS                |   |
| Icecast Radio Directory      |     | Wieder                          | nahe                    |                   | - |
| level Clui                   |     | Marijanh - Ai                   | gube                    | Rainbow           |   |
| Jamendo Selections           |     | La Reaccion ((*)) Stream.       |                         |                   |   |
| Channels.com                 | *   | Benoit Stane Speiche            | :m                      |                   |   |
|                              |     | Zaro project                    | ation                   |                   |   |
|                              |     | El Paco Killer Zur Mis          | A CALL CONTRACT         | Lugraz 2000       |   |
| 10                           |     | Obsidian Shi                    | dergabeliste ninzurugen | wind (single)     |   |
|                              |     | Mechanical F                    | e Ausgewählte           | erfly             |   |
|                              |     | Vice Incention - L Sortiere     | n nach                  | •                 |   |
|                              |     | Tenpenny Jol Dentall            |                         | ides              |   |
|                              |     | Darstell                        | ungsgroße               | -                 |   |

#### 5. Videos mit Effekten versehen

Mit dem VLC media player können Sie Ihre Videos mit Effekten versehen und Korrekturen vornehmen. Im Menü *Extras* öffnen Sie den Eintrag *Effekte und Filter*. Im Reiter *Videoeffekte* können Sie beispielsweise die Schärfe des Videos korrigieren, das Video beschneiden, die Farben bearbeiten und ein Atmo-Licht hinzufügen.

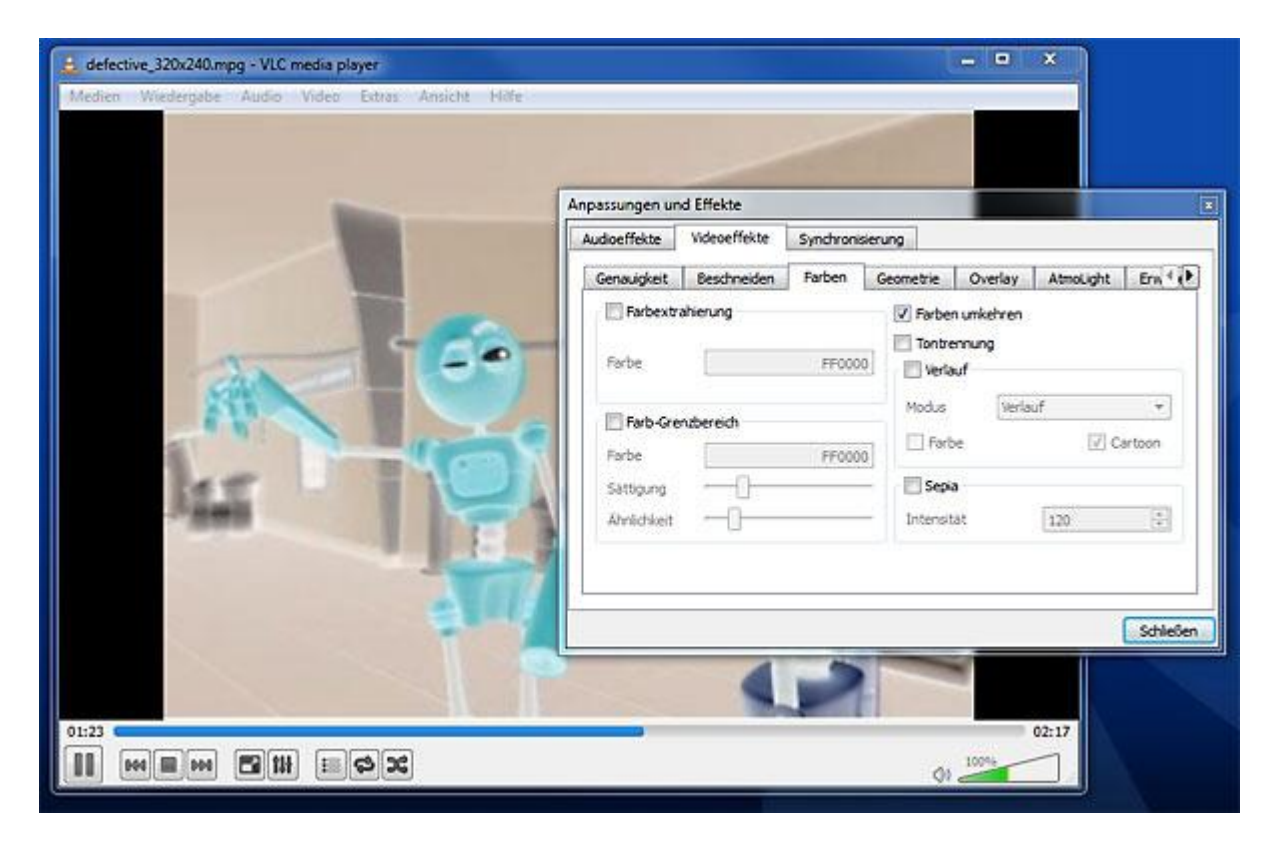